## WEA-Southeast AHE/College eJoin User Guide

- 1. Follow this link to the eJoin form. JOIN HERE
- 2. Select a local association (See next page for list of colleges and the AHE locals associated with each. This will help you select the correct local from the dropdown). A picklist will be displayed. Please select the AHE Local. Click "Next." Note: If you are using eJoin from May thru August, you will be prompted to select when your Membership and Employment in the local starts.
- 3. Please complete all contact information and demographics. Note that required fields contain a red asterisk.
- 4. Select Membership Subclass "Community and Technical College Faculty."
- 5. Select Membership Type based on your contracted FTE. If you do not know this information, please make your best guess. Your selection will be confirmed with the college, and the correct dues will be deducted regardless of your choice!

6. Complete the remaining fields, add your electronic signature, check the "I'm not a Robot" box, and click "submit."

7. Having troubles? Contact Michelle Joy at <u>mjoy@washingtonea.org</u> or Bridget Steen at <u>bsteen@washingtonea.org</u>

| WEA Active M                                                     | ember Enrollment Fo                                                    | rm                 |
|------------------------------------------------------------------|------------------------------------------------------------------------|--------------------|
| Enter your Local Association                                     | 1                                                                      |                    |
| Qcolumbia Bann COLLEG                                            | o                                                                      |                    |
|                                                                  | er and then select the matching local from the pop-up list.            |                    |
| COLLEGE AHE                                                      | WEA or WEA-Retired.                                                    |                    |
| COLUMBIA COUNTY EA-                                              | rent memberships in the WEA here.                                      |                    |
| LOWER COLUMBIA CC                                                |                                                                        |                    |
| AU.                                                              | •                                                                      |                    |
| NEXT                                                             |                                                                        |                    |
|                                                                  |                                                                        |                    |
|                                                                  |                                                                        |                    |
| My Membership and E                                              | Employment in this Local Starts: * -                                   |                    |
| O Now (Current Me                                                | embership Year 9/1/2019 - 8/31/20                                      | 20)                |
| O This Fall (Future                                              | Membership Year 9/1/2020 - 8/31                                        | /2021)             |
|                                                                  |                                                                        |                    |
|                                                                  |                                                                        |                    |
|                                                                  |                                                                        |                    |
|                                                                  |                                                                        |                    |
| Membership Subclass                                              | ×                                                                      |                    |
| PK-12 Certificate                                                | d                                                                      |                    |
| Education Suppo                                                  | rt Professional 🥢 🗡                                                    |                    |
| Community and T                                                  | Fechnical College Faculty                                              |                    |
| United Faculty of                                                | Washington State                                                       |                    |
|                                                                  | 5                                                                      |                    |
| <ul> <li>Education Support</li> <li>Community and Ter</li> </ul> | Professional chical College Faculty                                    |                    |
| United Faculty of W                                              | Vashington State                                                       |                    |
| Membership Time :                                                | Subject                                                                | Desition/Job 7     |
| Membership Type                                                  | Subject                                                                | Position/Job       |
| 0.76 - 1.00 FTE                                                  | Q                                                                      | Q                  |
| 0.51 - 0.75 FTE                                                  | Begin typing to see a pop-up list of options.                          | Begin typing to se |
| 0.26 - 0.50 FTE                                                  |                                                                        |                    |
| <ul> <li>Part-Time</li> </ul>                                    |                                                                        |                    |
| T art Time                                                       | 1                                                                      |                    |
|                                                                  |                                                                        |                    |
|                                                                  |                                                                        |                    |
|                                                                  |                                                                        |                    |
| I have read this agree                                           | ement *                                                                |                    |
| Electronic Signa                                                 | ature                                                                  | _                  |
|                                                                  |                                                                        |                    |
| Signature (Type your                                             | full name) *                                                           |                    |
|                                                                  | •                                                                      | _                  |
| Date: (system genera                                             | ated)                                                                  |                    |
| Note: Please click su                                            | bmit only once.                                                        |                    |
|                                                                  |                                                                        |                    |
|                                                                  |                                                                        |                    |
| I'm not a robo                                                   | ot 🥙 🔶                                                                 | _                  |
|                                                                  | reCAPTCHA<br>Privacy - Terms                                           |                    |
|                                                                  |                                                                        |                    |
|                                                                  |                                                                        |                    |
| reCAPTCHA helps preve                                            | ent automated form spam.                                               |                    |
| reCAPTCHA helps preve<br>The submit button will be               | ent automated form spam.<br>e disabled until you complete the CAPTCHA. |                    |

SUBMIT

## WEA-Southeast AHE/College eJoin User Guide

| COLLEGE                       | AHE LOCAL - NAME IN DROPDOWN - eJoin |
|-------------------------------|--------------------------------------|
| Columbia Basin College        | Columbia Basin College AHE           |
| Walla Walla Community College | Walla Walla CC AHE                   |